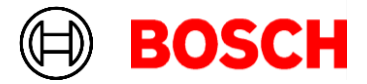

## Oprogramowanie do KTS 515, do pobrania w linku poniżej:

https://www.dropbox.com/s/n0it93xlbn21a28/950%20uni%201.40.rar?dl=0

Po pobraniu pliku .rar należy:

- wypakować folder "950 uni 1.40"
- Rozpocząć instalację poprzez uruchomienie pliku "Emission Setup"
- Po zakończonej instalacji uruchomić program "Diagnostic Device Control" i sparować urządzenie